## 更改单点登录密码

1. 描述2. 更改单点登录密码

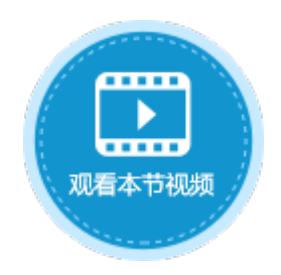

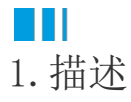

在活字格设计器中可以修改单点登录的密码。在活字格服务器端,可以通过修改配置文件的方式,在不通过活字格设计器重新发布的情况 下直接修改单点登录的密码。

## Ⅰ2.更改单点登录密码

操作步骤

## 0

2

在安装了活字格服务端的计算机上,找到"Config.xml"文件并使用"记事本"或其他文本编辑器打开。

"Config.xml" 文件在 "C:\Users\Public\Documents\ForguncyServer\应用程序名" 目录下。

## 图1 打开文件 Config.xml\* +⊨ 🗙 <?xml version="1.0" encoding="utf-8"?> ServerConfig xmlns:xsd="http://www.w3.org/2001/XMLSchema" xmlns:xsi="http://www.w3.org/2001/XMLSchema-instance">http://www.w3.org/2001/XMLSchema-instance">http://www.w3.org/2001/XMLSchema 3 <Connections> 4 </Connections> <IntegrateWithOtherApplication> 5 6 <Password> 123456 8 </Password> 9 /IntegrateWithOtherApplication> 10 </ServerConfig>

更改"Password"的值并保存。

图2 编辑文件

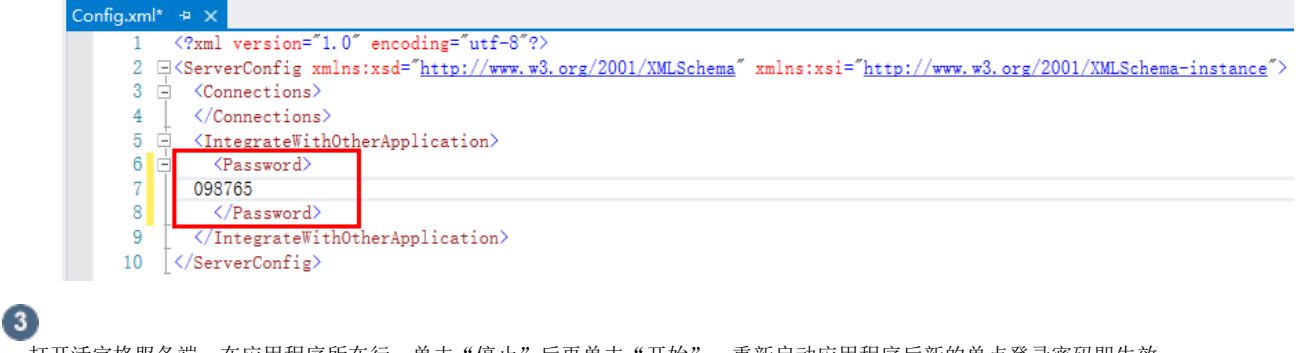

打开活字格服务端,在应用程序所在行,单击"停止"后再单击"开始",重新启动应用程序后新的单点登录密码即生效。

\_\_\_\_\_ 结束 \_\_\_

回到顶部